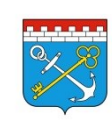

РОССИЙСКАЯ ФЕДЕРАЦИЯ

Администрация Ленинградской области

#### КОМИТЕТ ОБЩЕГО И ПРОФЕССИОНАЛЬНОГО ОБРАЗОВАНИЯ ЛЕНИНГРАДСКОЙ ОБЛАСТИ

191124, Санкт-Петербург, внутригородское муниципальное образование Санкт-Петербурга муниципальный округ Смольнинское, площадь Растрелли, дом 2, строение 1 Телефон: (812) 539-44-50, факс: (812) 539-44-79 E-mail: office\_edu@lenreg.ru 26.111.2024 № 19-45367/2024 на № от Руководителям органов местного самоуправления, осуществляющих управление в сфере образования

Руководителям образовательных организаций, подведомственных комитету общего и профессионального образования Ленинградской области

#### Уважаемые руководители!

В дополнение к письму от 15.02.2024 №19-6214/2024 и к письму от 28.10.2024 №19-41244/2024 комитет общего и профессионального образования Ленинградской области (далее – комитет) во исполнение пункта 5.4 раздела II Протокола совещания у Заместителя Председателя Правительства Российской Федерации Т.А. Голиковой от 2 февраля 2023 г. № ТГ-П8-9пр и пункта 5 Протокола совещания Минцифры России и Минпросвещения России с органами исполнительной власти субъектов Российской Федерации по вопросам создания региональной витрины данных об образовании направляет информационные материалы для использования в работе.

Приложение: на 21 л.

Заместитель председателя комитета

Подлинник электронного документа, подлисанного ЭП, хранится в Межведомственной системе электронного документооборота Правительства Ленинградской области СВЕДЕНИЯ О СЕРТИФИКАТЕ ЭП Сертификат: 008BFE235CC86F91F030A3FFDA84EE7675 Владелец: Колыхматов Владимир Игоревич Действителен с 29-12-2023 до 23-03-2025

В.И. Колыхматов

Исп. Е.И. Глевицкая 539-44-57

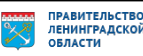

### Инструкция І. Вход родителя в Электронный дневник.

# Инструкция по входу в Электронный дневник (ЭД) для родителей, имеющих подтвержденную учетную запись ЕСИА.

### Для получения доступа к Электронному дневнику родителям не надо заходить на портал ЕПГУ.

Шаг 1. В адресной строке браузера набрать Электронная школа Ленинградской области, выйти по ссылке на страницу Электронной школы.

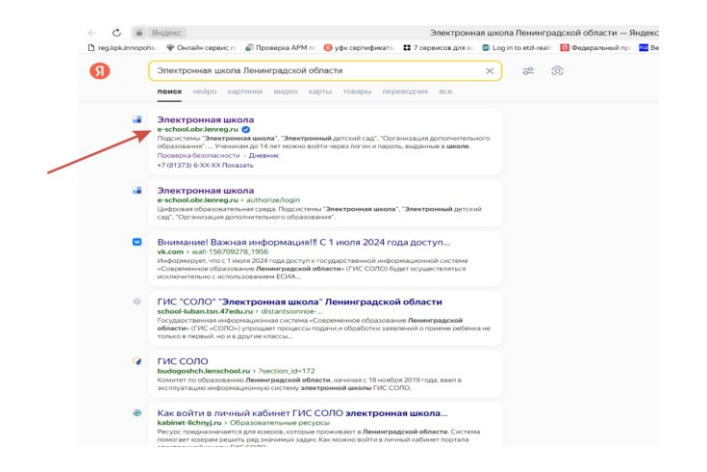

Нажимаем на вкладку и выходим на стартовую страницу Электронной школы <u>https://e-school.obr.lenreg.ru/</u>

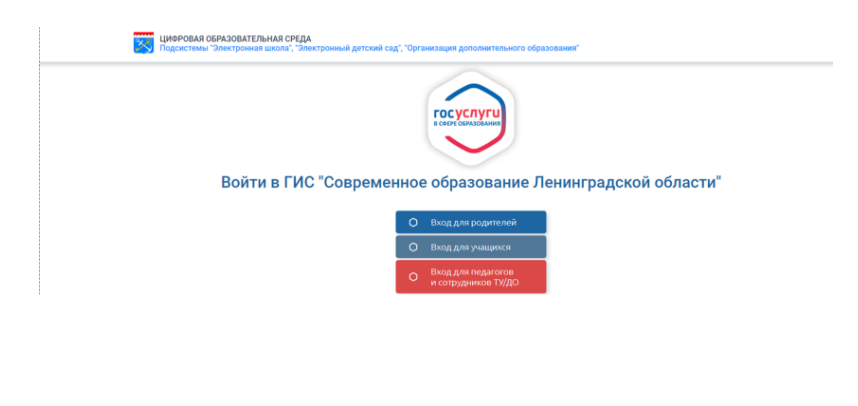

Шаг 2. Выбираем вкладку Вход для родителей.

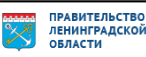

| ЦИФРОВАЯ ОБРАЗОВАТЕЛЬНАЯ СРЕДА<br>Подсистемы "Электронная школа", "Электронный детский сад", "Организация дополнительного образования" |  |
|----------------------------------------------------------------------------------------------------|--|
| COER CORACIONALISE                                                                                                    |  |
| Войти в ГИС "Современное образование Ленинградской области"                                                                            |  |
| О Вход для родителей                                                                                                    |  |
| О Вход для учащихся                                                                                                    |  |
| О Вход для педагогов<br>и сотрудников ТУ/ДО                                                                                            |  |

В открывшемся окне платформа предложит Привязать учетную запись.

| ЦИФРОВАЯ ОБРАЗОВАТЕЛЬНАЯ СРЕДА<br>Подсистемы "Электронная школа", "Электронный д | ЦИФРОВАЯ ОБРАЗОВАТЕЛЬНАЯ СРЕДА<br>Подсистемы "Электроиная школа", "Электроиный детский сад", "Организация дополнительного образования"                                                  |  |  |  |  |  |  |  |
|----------------------------------------------------------------------------------|----------------------------------------------------------------------------------------------------|--|--|--|--|--|--|--|
|                                                                                  |                                                                                                    |  |  |  |  |  |  |  |
|                                                                                  |                                                                                                    |  |  |  |  |  |  |  |
|                                                                                  |                                                                                                    |  |  |  |  |  |  |  |
|                                                                                  | Запись не найдена                                                                                                    |  |  |  |  |  |  |  |
|                                                                                  | 2                                                                                                    |  |  |  |  |  |  |  |
|                                                                                  | С выбранной учётной записью ЕСА не связан ни                                                                                                    |  |  |  |  |  |  |  |
|                                                                                  | ОДИН ПОЛЬЗОВАТЕЛЬ СИСТЕМЫ<br>Перейарите на страницу <u>Поневазть учитуро запись</u> и<br>следуйте дальейшим иниструкциям или нажоите «Выход»<br>для выбора другого способа авторизации. |  |  |  |  |  |  |  |
|                                                                                  | Привязать учетную запись                                                                                                    |  |  |  |  |  |  |  |
|                                                                                  | Выход                                                                                                    |  |  |  |  |  |  |  |
|                                                                                  |                                                                                                    |  |  |  |  |  |  |  |
|                                                                                  |                                                                                                    |  |  |  |  |  |  |  |
|                                                                                  |                                                                                                    |  |  |  |  |  |  |  |

Шаг 3. Нажав на вкладку **Привязать учетную запись**, откроется окно ввода логина и пароля для входа в Электронный дневник школы, в которой обучается ребенок. Необходимо ввести логин и пароль, полученный ранее родителями от администратора Вашего Электронного дневника.

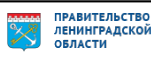

|                   | Вход в систему                                                                                                    |                                           |
|-------------------|----------------------------------------------------------------------------------------------------|-------------------------------------------|
|                   | Вход через логин и пароль                                                                                                    |                                           |
|                   | Организация Орган управления 1. Е                                                                                                    | Зведите название образовательной организа |
|                   | ×                                                                                                    |                                           |
|                   |                                                                                                    |                                           |
| 4.11              |                                                                                                    | 2.8                                       |
| 4. нажмите в поле | Оставаться в системе Забыли парель?                                                                                                    | 2. введите логин                          |
| _                 | Войдите в систему "Сетевой Город. Образование", используя свои логин и пароль.<br>Ваша учётная запись будет автоматически связана с учетной записью портала<br>Госуслуг. | 3. Введите пароль                         |
| 5. Нажмите войти  | Войти                                                                                                    |                                           |

Шаг 4. Введите наименование образовательной организации, логин и пароль; нажмите в поле оставаться в системе; нажмите Войти.

Откроется окно для ввода логина и пароля на портале ЕПГУ.

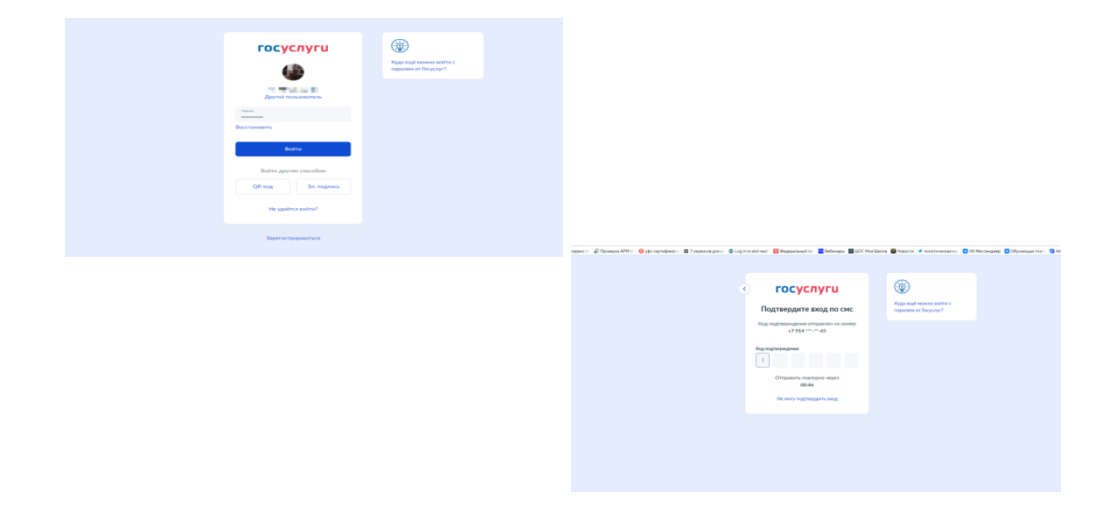

Шаг 5. Вводится логин и пароль от портала ЕПГУ родителя, в личном кабинете которого на портале создана учетная карточка ребенка (инструкция по созданию учетной карточки ребенка, не достигшего возраста 14 лет в приложении). После получения и ввода шестизначного кода Вы перейдете на страницу Электронного дневника.

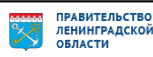

Вам будет предложено немного подождать, пока происходит привязка.

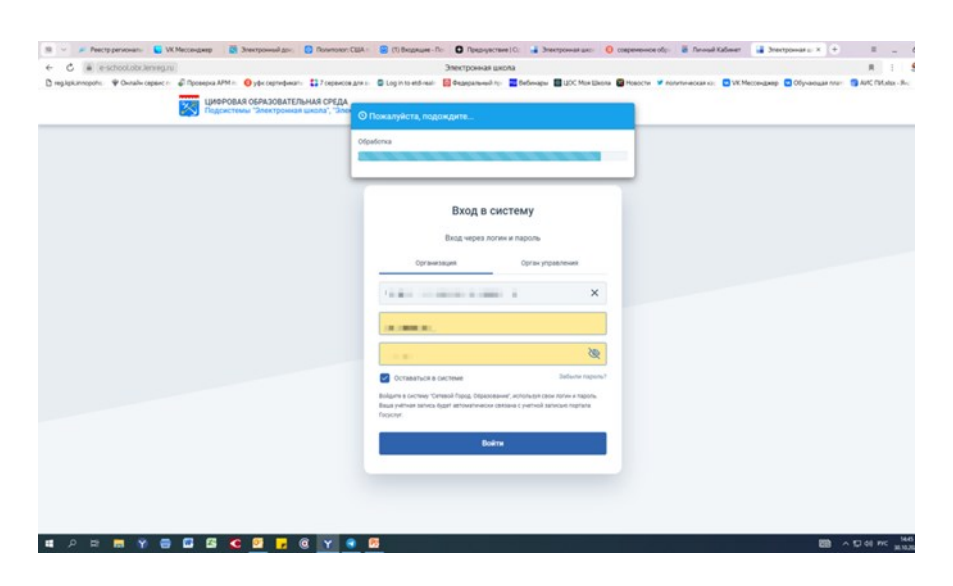

Шаг 6. Далее Вам будет предложено выбрать контрольный вопрос (это не обязательный шаг). Нажав кнопку продолжить, вы попадаете в свой Электронный дневник.

| 10 🗸 🍺 Реестр регионалы 🧧 VK Мессенджер            | 👸 Электронный доку 👩 Политолог: О                     | ША п 🙆 (1) Входящие - По 🚺 Предмуествие ( О):        | 🛓 Электронная шког 👩 современное обра 📓 Личный      | і Кабинет 📑 Электронная ш. х. 🕂  | ≡ _ Ø >              |
|----------------------------------------------------|-------------------------------------------------------|------------------------------------------------------|-----------------------------------------------------|----------------------------------|----------------------|
| ← C 🔒 e-school.obr.lenreg.ru                       |                                                       | Электронная школа                                    |                                                     |                                  | R E 🐣 5              |
| 🗅 reg.kpk.innopolis. 🖤 Оклайн серенс п: 🦨 Проверка | АРМ п: 🔞 уфк сертификаты 🚦 7 сереисов д               | na si 💿 Log in to etd-real: 🚺 Федеральный пр. 🗾 Веби | нары 📕 ЦОС Моя Школа 📓 Новости 💌 политическая ка    | 🔽 VK Мессенджер 🔽 Обучающая плат | аис пиліях - Ян; 🛛 🔾 |
| • Установить контрольный вопрос и                  | секретный ответ пользователя                          | second states and                                    |                                                     |                                  |                      |
|                                                    | Выберите контрольный вопрос                           | Не выбрано                                           |                                                     | •                                |                      |
|                                                    | Ответ на вопрос для восстановления<br>пароля          | Рекомендуется ввести одно слово. Это слово, как и    | ваш пароль, не могут видеть другие пользователи сис | темы                             |                      |
|                                                    | * Контрольный вопрос - это вопрос, о<br>забудете ero. | вет на который знаете только Вы. Контрольный вопр    | юс поможет восстановить пароль для входа в систему  | , если Вы                        |                      |
|                                                    | К Сокрымия С Продолжить                               |                                                      |                                                     |                                  |                      |

### Примечание.

Если в школе обучается несколько детей, то при Входе для родителя, у родителя открывается доступ к дневникам всех детей, имеющих подтвержденную учетную запись ЕСИА.

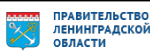

Инструкция по входу в Электронный дневник (ЭД) для родителей детей, не достигших 14 лет, имеющих подтвержденную учетную запись ЕСИА, детям которых ранее школьным администратором был выдан логин и пароль для входа в ЭД.

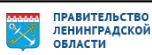

Зайдите по ссылке (см. выше) на страницу Электронной школы Ленинградской области

Выбираем вкладку Вход для учащихся. В открывшемся окне платформа предложит Привязать учетную запись.

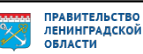

| ЦИФРОВАЯ ОБРАЗОВАТЕЛЬНАЯ СРЕДА<br>Подсистемы "Электронная школа", "Электронный д | детский сад", "Организация дополнительного образования"                                                                                                    |
|----------------------------------------------------------------------------------|----------------------------------------------------------------------------------------------------|
|                                                                                  |                                                                                                    |
|                                                                                  |                                                                                                    |
|                                                                                  |                                                                                                    |
|                                                                                  | Запись не найдена                                                                                                    |
|                                                                                  | <u></u>                                                                                                    |
|                                                                                  | С выбранной учётной записью ЕСА не связан ни один пользователь системы                                                                                                    |
|                                                                                  | оден Кольосай и от станци.<br>Перейдите на страницу <u>Привазать учетную запись</u> и<br>следуйте раничации и натрускими или нажимите «Выход»<br>для выбора другото способа ввторизации. |
|                                                                                  | Привязать учетную запись                                                                                                    |
|                                                                                  | Выход                                                                                                    |
|                                                                                  |                                                                                                    |
|                                                                                  |                                                                                                    |

Нажав на вкладку Привязать учетную запись, откроется окно для ввода логина и пароля для входа в Электронный дневник школы, в которой обучается ребенок. Необходимо ввести логин и пароль, полученный ранее ребенком от администратора Вашего электронного дневника.

| ЦИФРОВАЯ ОБРАЗОВАТЕЛЬНАЯ СРЕДА<br>Подсистемы "Электронная школа", "Электрон | ный детский сад", "Организация дополнительного образования"                                                                                                    |                                                 |
|-----------------------------------------------------------------------------|----------------------------------------------------------------------------------------------------|-------------------------------------------------|
|                                                                             |                                                                                                    |                                                 |
|                                                                             | -                                                                                                    |                                                 |
|                                                                             | Вход через логин и пароль                                                                                                    |                                                 |
|                                                                             | Организация Орган управления                                                                                                    | 1. Введите название образовательной организации |
|                                                                             | ×                                                                                                    |                                                 |
|                                                                             |                                                                                                    |                                                 |
| 4. Нажмите в поле                                                           | Оставаться в системе Забыли парель?                                                                                                    | 2. Введите логин                                |
|                                                                             | Войдите в систему "Сетевой Город, Образование", используя свои логин и пароль.<br>Ваша учётная запись будет автоматически сеязана с учетной записью портала<br>Госуслуг. | 3. Введите пароль                               |
| 5. Нажмите войти                                                            | Войти                                                                                                    |                                                 |
| -                                                                           |                                                                                                    |                                                 |

Введите наименование образовательной организации, логин и пароль; нажмите в поле оставаться в системе; нажмите Войти.

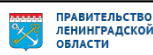

Откроется окно для ввода логина и пароля на портале ЕПГУ. Вводится логин и пароль от портала ЕПГУ родителя, в личном кабинете которого на портале ЕПГУ создана учетная карточка ребенка (данная процедура проводится один раз). После получения и ввода шестизначного кода Вы перейдете на страницу Электронного дневника.

|                                                             | госуслуги                                                                                                    |                                                                                                    |                                      |
|-------------------------------------------------------------|----------------------------------------------------------------------------------------------------|----------------------------------------------------------------------------------------------------|--------------------------------------|
|                                                             |                                                                                                    | Куда ещё можно войти с<br>паролем от Госуслуг?                                                                                                    |                                      |
|                                                             | Другой пользователь                                                                                                    |                                                                                                    |                                      |
|                                                             | Topon.                                                                                                    |                                                                                                    |                                      |
|                                                             | Восстановить                                                                                                    |                                                                                                    |                                      |
|                                                             | Войти                                                                                                    |                                                                                                    |                                      |
|                                                             | Войти другим способом                                                                                                    |                                                                                                    |                                      |
|                                                             | QR-код Эл. подпись                                                                                                    |                                                                                                    |                                      |
|                                                             | Не удаётся войти?                                                                                                    |                                                                                                    |                                      |
|                                                             | Зарегистрироваться                                                                                                    |                                                                                                    |                                      |
|                                                             |                                                                                                    |                                                                                                    |                                      |
|                                                             |                                                                                                    |                                                                                                    |                                      |
| серенсо: 🦨 Проверка АРМо: 🔞 уфскерлефикаты: 🛱 7 серенсов дл | n to 🔹 🕼 Log in to etd-real: 🚺 Федеральный про 🔀 Вебянары 📳 Ці                                                                                                    | ОС Моя Школа 📓 Новости 🍼 политическая ка; 🗧                                                                                                    | /К.Мессендияр 💟 Обучающая план: 🌍 Ай |
|                                                             |                                                                                                    |                                                                                                    |                                      |
|                                                             |                                                                                                    |                                                                                                    |                                      |
|                                                             | • госуслуги                                                                                                    | <b>(</b>                                                                                                    |                                      |
|                                                             | < <b>ГОСУСЛУГИ</b><br>Подтвердите вход по смс                                                                                                    | Корона и колона войти с<br>пролем от Госуслуг?                                                                                                    |                                      |
|                                                             | < <b>ГОСУСЛУГИ</b><br>Подтвердите вход по смс<br>Кар партеридник отправлен на намене<br>17914*****45                                                                                                    | Ryga nuji kasko soline c<br>naponek ot Roycny?                                                                                                    |                                      |
|                                                             | <ul> <li>Суптерните вкод по смс</li> <li>Подтвердите вкод по смс</li> <li>Кад партвердите вкод по смс</li> <li>Кад партвердите вкод по смс</li> <li>Кад партвердите</li> </ul>                                                                                                    | Kiga sagi konon solitu c<br>napunan of Royczyr?                                                                                                    |                                      |
|                                                             | COCYCLYCU     COCYCLYCU     COCYCLYCU  | Riga naga results software e<br>regenerate of Ticycoyr?                                                                                                    |                                      |
|                                                             | COCYCLYCU     COCYCLYCU     COCYCLYCU  | Righ mailer results software<br>regeneration of Thispopy?                                                                                                    |                                      |
|                                                             | COCYCLYCU     COCYCLYCU      COCYCLYCU     COCYCLYCU     COCYCLYCU     COCYCLYCU | Geo rad none where a general of forces?                                                                                                    |                                      |
|                                                             | COCYCLYCU     COCYCLYCU      COCYCLYCU     COCYCLYCU     COCYCLYCU     COCYCLYCU | Regional resources and re-t<br>regioneries of Department                                                                                                    |                                      |
|                                                             | COCYCLYCU     COCYCLYCU      COCYCLYCU     COCYCLYCU     COCYCLYCU     COCYCLYCU | Sector And Andreas Sector Andreas Sector Andreas Se |                                      |
|                                                             | COCYCTYCU     COCYCTYCU      COCYCTYCU     COCYCTYCU     COCYCTYCU     COCYCTYCU | Sector And Andrew State (Control of Control of Control  |                                      |
|                                                             | COCYCTYFU      COCYCTYFU       COCYCTYFU      COCYCTYFU       COCYCTYFU       COCYCTYFU      COCYCTYFU       COCYCTYFU   | Vigota sub-strate state           Page sub-strate state           species on the page                                                                                                    |                                      |

Вам будет предложено немного подождать, пока происходит привязка.

| 🤨 👻 🔎 Рестр регионалы 🗧 VK Мессенджер 🛛 🖉 Электронный доку 🙆 Политолог                 | СШАл 🛛 🕲 (1) Владящие - По 📔 Предоувствие   О.   🕌 Этектронная шког   🤨 современное обр.   👼 Лининий Кабинет 🛛 📑 Этектронная 🗉 X 🕂 🗮 💷 -                                                                                                    |
|----------------------------------------------------------------------------------------|----------------------------------------------------------------------------------------------------|
| ← Ĉ ê e-school.obr.lenreg.ru                                                           | Электронная школа                                                                                                    |
| 🗅 reg.kpk.innopohs: 🖤 Онлайн сервис п: 🦨 Проверка АРМ п: 🧕 уфс сертификат: 🛟 7 сервисо | α χατά ει 💿 Log in to etd-reali : 🔯 Φερερατωνική πρ.: 🚾 Βεδίνναροι 📓 ЦОС Μοκ Школа 🗃 Ησεοστικ 💉 ποινιστινέσκαι και : 💟 VK Μεςσενιχικερ 💟 Οδγνασιμαι ποι τι 🌍 ΑΛΓ Πλλάκς- Янι                                                                                                    |
| ЦИФРОВАЯ ОБРАЗОВАТЕЛЬНАЯ СРЕДА<br>Подсистемы "Электронная школа", "Эле                 | О Покалуйста, подождите                                                                                                    |
|                                                                                        | Opatona                                                                                                    |
|                                                                                        | Вход в систему                                                                                                    |
|                                                                                        | Вход через логин и пароль                                                                                                    |
|                                                                                        | Организация Орган управления                                                                                                    |
|                                                                                        | ···· ×                                                                                                    |
|                                                                                        | 10 (00 K)                                                                                                    |
|                                                                                        | and the second second se |
|                                                                                        | Оставаться в системе Забыли пароль?                                                                                                    |
|                                                                                        | Вийдита в осному "Ситера Парад, Образования", натольство кали и парало.<br>Виза унтина влиска будат автомаличиски савована с учетной запоскае парата.<br>Посіслит.                                                                                                    |
|                                                                                        | Boine                                                                                                    |
|                                                                                        |                                                                                                    |
|                                                                                        |                                                                                                    |
| I P F I N T I M M C V I                                                                | 0 10 10 10 10 10 10 10 10 10 10 10 10 10                                                                                                    |

Далее Вам будет предложено выбрать контрольный вопрос (это не обязательный шаг). Нажав кнопку продолжить, вы попадаете в свой Электронный дневник.

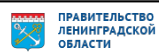

| 10 У Реестр регионалы 🔽 VK Мессенджер               | 🛐 Электронный доку 🚺 Политолог: СС                     | ЦА п 🧿 (1) Входящие - По- 🚺 Предчуест       | вие ( О/: 📑 Электронная школ     | 😧 современное обр. 📑 Личный I    | Сабинет 📑 Электронная ш × +      | Ξ                | 8 >   |
|-----------------------------------------------------|--------------------------------------------------------|---------------------------------------------|----------------------------------|----------------------------------|----------------------------------|------------------|-------|
| ← C 🔒 e-school.obr.lenreguru                        |                                                        | Электронная ш                               | кола                             |                                  |                                  | 8 1              | ۹. ,  |
| 🗅 reg.kpk.innopohs. 🖤 Оклайн сервис п. 🦨 Проверка А | IPM п: 🧕 уфк сертификаты 🚦 7 сереисов д                | пя ві 📮 Log in to etd-real: 🚺 Федеральный п | р 🧧 Вебинары 📓 ЦОС Моя Шко       | па 📓 Новости 💙 политическая ка;  | 🔽 VK Мессенджер 🔽 Обучающая плат | АИС ПИ.міях - Ян | . 🖸 ) |
| • Установить контрольный вопрос и с                 | секретный ответ пользователя                           | and the second second                       |                                  |                                  |                                  |                  |       |
|                                                     | Выберите контрольный вопрос                            | Не выбрано                                  |                                  |                                  | •                                |                  |       |
|                                                     | Ответ на вопрос для восстановления                     |                                             |                                  |                                  |                                  |                  |       |
|                                                     | пароля                                                 | Рекомендуется ввести одно стово. Это сл     | тово, как и ваш пароль, не могут | видеть другие пользователи сист  | ены                              |                  |       |
|                                                     | * Контрольный вопрос - это вопрос, от<br>забудете ero. | вет на который знаете только Вы. Контрог    | ьный вопрос поможет восстано     | вить пароль для входа в систему, | если Вы                          |                  |       |
|                                                     | К Сохранить С Прадалноть                               |                                             |                                  |                                  |                                  |                  |       |

Если в Вашей школе обучается брат или сестра, они заходят так же (привязывают свою учетную запись в Электронном дневнике к учетной записи родителя или своему на портале ЕПГУ)

Обучающиеся, старше 14 лет, имеющие учетную запись на портале ЕПГУ, привязывают учетную запись Электронного дневника к своему профилю на портале ЕПГУ.

Инструкция Создание учетной записи ребенка: <u>https://www.gosuslugi.ru/help/faq/login\_child/102380</u>

Создать карточку ребенка: <u>https://lk.gosuslugi.ru/profile/family</u>

Для получения доступа к Электронному дневнику родителям и обучающимся не надо заходить на портал ЕПГУ под учетной записью родителя или обучающегося.

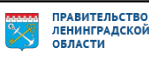

Инструкция 2. Вход ученика, не достигшего 14 лет.

Инструкция по входу в Электронный дневник (ЭД) для детей, не достигших возраста 14 лет, не достигших 14 лет, (ребенок имеет подтвержденную учетную запись ЕСИА – отдельная инструкция прилагается).

## Для получения доступа к Электронному дневнику родителям не надо заходить на портал ЕПГУ.

Шаг 1. В адресной строке браузера набрать Электронная школа Ленинградской области, выйти по ссылке на страницу Электронной школы.

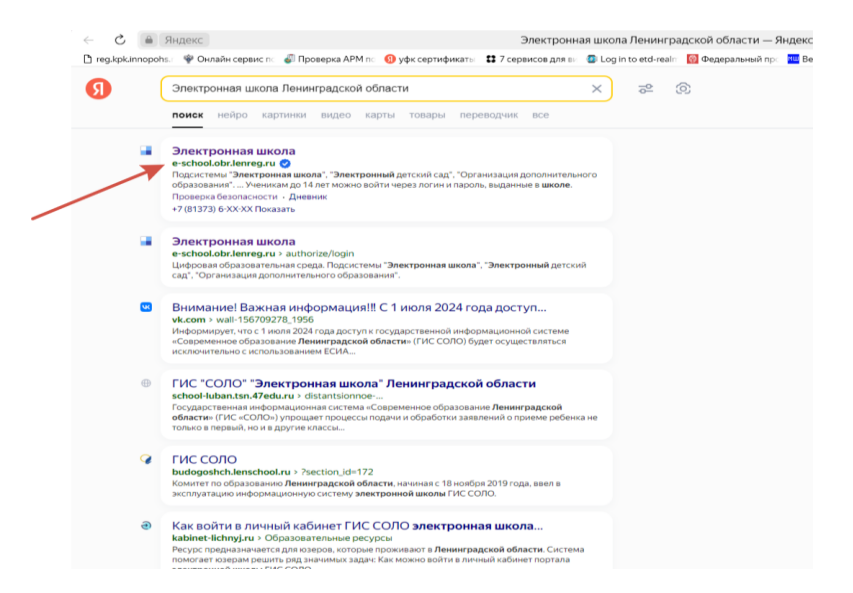

Нажимаем на вкладку и выходим на стартовую страницу Электронной школы <u>https://e-school.obr.lenreg.ru/</u>

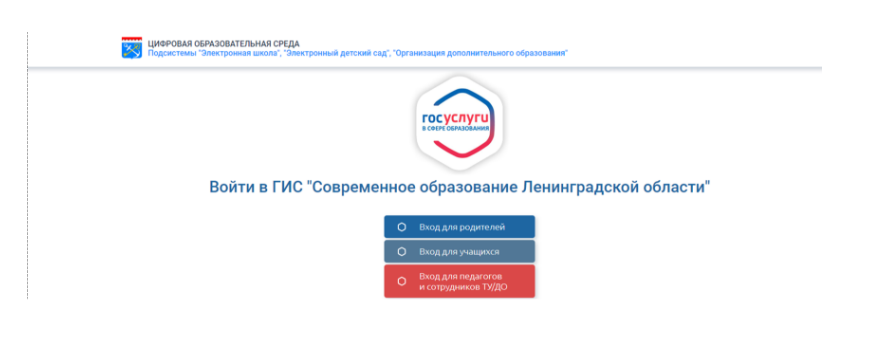

Шаг 2. Выбираем вкладку Вход для ученика.

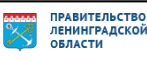

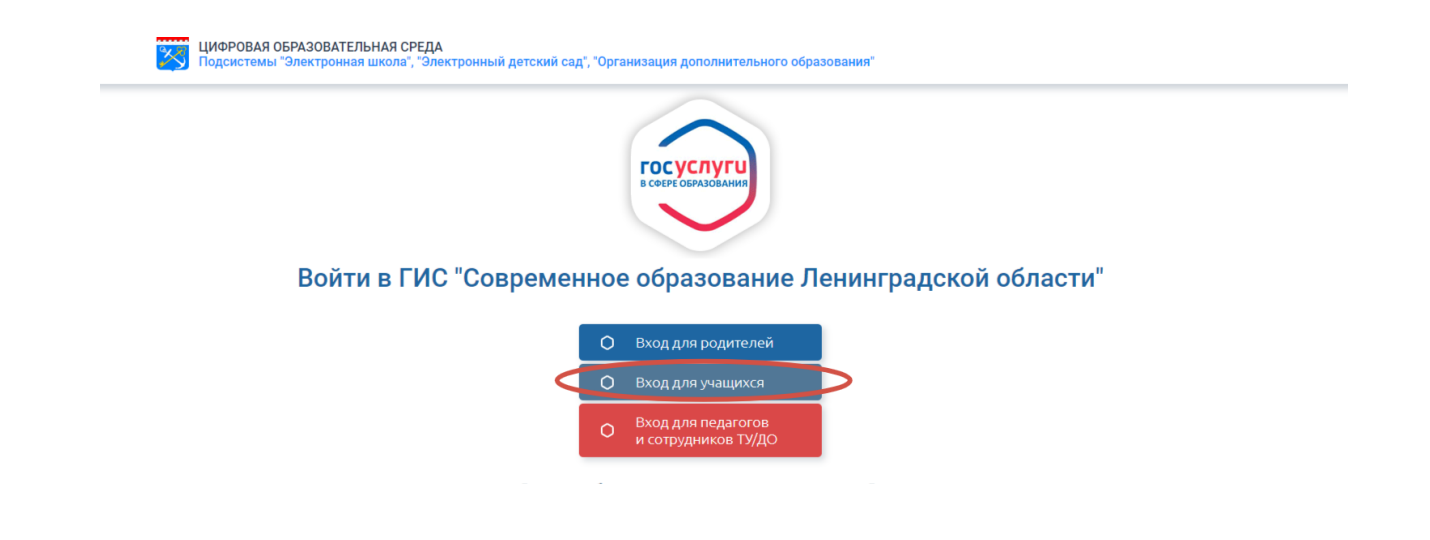

В открывшемся окне платформа предложит Привязать учетную запись.

| ЦИФРОВАЯ ОБРАЗОВАТЕЛЬНАЯ СРЕДА<br>Подсистемы "Электроиная школа", "Электроиный детский сад", "Организация дополнительного образования" |                                                                                                    |  |  |  |  |  |  |  |
|----------------------------------------------------------------------------------------------------|----------------------------------------------------------------------------------------------------|--|--|--|--|--|--|--|
|                                                                                                    |                                                                                                    |  |  |  |  |  |  |  |
|                                                                                                    | Запись не найдена                                                                                                    |  |  |  |  |  |  |  |
|                                                                                                    | С воюралном учет пои записом Сил не Солзон пи<br>Один пользователь системы<br>Перейдите на странку <u>Повезать учетних запись</u> и<br>следуйте дальнейшим инструкциям или нажилте «Выход-<br>для выбора другого способа авторизации. |  |  |  |  |  |  |  |
|                                                                                                    | Привязать учетную запись<br>Выход                                                                                                    |  |  |  |  |  |  |  |
|                                                                                                    |                                                                                                    |  |  |  |  |  |  |  |

Шаг 3. Нажав на вкладку **Привязать учетную запись**, откроется окно ввода логина и пароля для входа в Электронный дневник школы, в которой обучается ребенок. Необходимо ввести логин и пароль, выданный ранее ребенку администратором Вашего Электронного дневника.

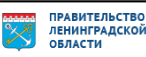

| ЦИФРОВАЯ ОБРАЗОВАТЕЛЬНАЯ СРЕДА<br>Подсистемы "Электронная школа", "Электрон | ный детский сад", "Организация дополнительного образования"                                                                                                    |                                                 |
|-----------------------------------------------------------------------------|----------------------------------------------------------------------------------------------------|-------------------------------------------------|
|                                                                             |                                                                                                    |                                                 |
|                                                                             |                                                                                                    |                                                 |
|                                                                             | Вход в систему                                                                                                    |                                                 |
|                                                                             | Вход через логин и пароль                                                                                                    |                                                 |
|                                                                             | Организация Орган управления                                                                                                    | 1. Введите название образовательной организации |
|                                                                             | × ×                                                                                                    |                                                 |
|                                                                             |                                                                                                    |                                                 |
|                                                                             |                                                                                                    |                                                 |
| 4. Нажмите в поле                                                           | Оставаться в системе Забыли паридо?                                                                                                    | 2. введите логин                                |
|                                                                             | Войдите в систему "Сетевой Город. Образование", используя свои логин и паропь.<br>Ваша учётная запись будет автоматически связана с учетной записью портала<br>Госус <i>пут.</i> | 3. Введите пароль                               |
| 5. Нажмите войти                                                            | Войти                                                                                                    |                                                 |
| -                                                                           |                                                                                                    |                                                 |
|                                                                             |                                                                                                    |                                                 |

Шаг 4. Введите наименование образовательной организации, логин и пароль; нажмите в поле оставаться в системе; нажмите Войти.

Откроется окно для ввода логина и пароля на портале ЕПГУ.

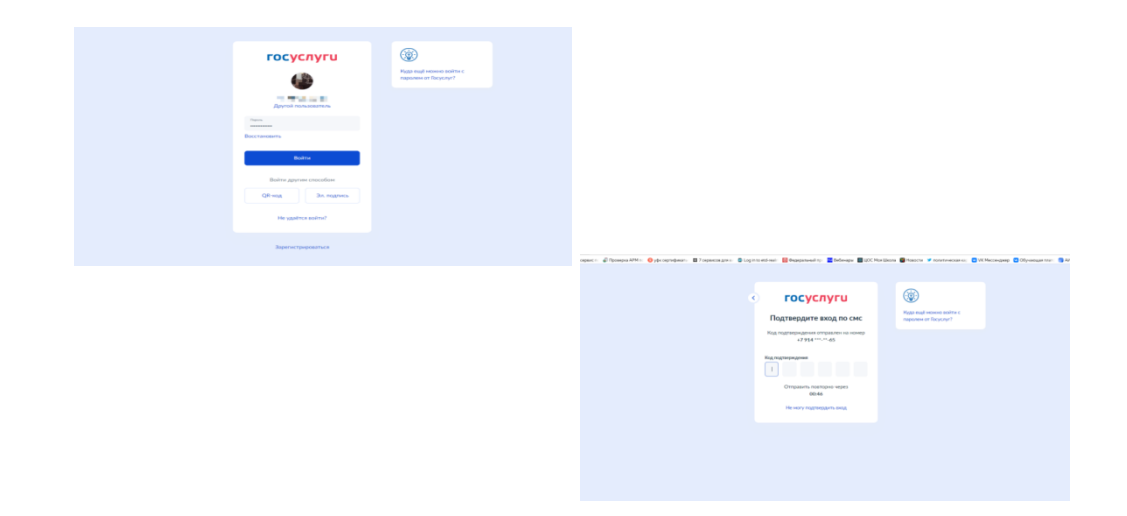

Шаг 5. Вводится логин и пароль от подтвержденной учетной записи ребенка на ЕПГУ (отдельная инструкция). После получения и ввода шестизначного кода Вы перейдете на страницу Электронного дневника.

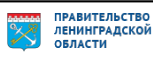

Вам будет предложено немного подождать, пока происходит привязка.

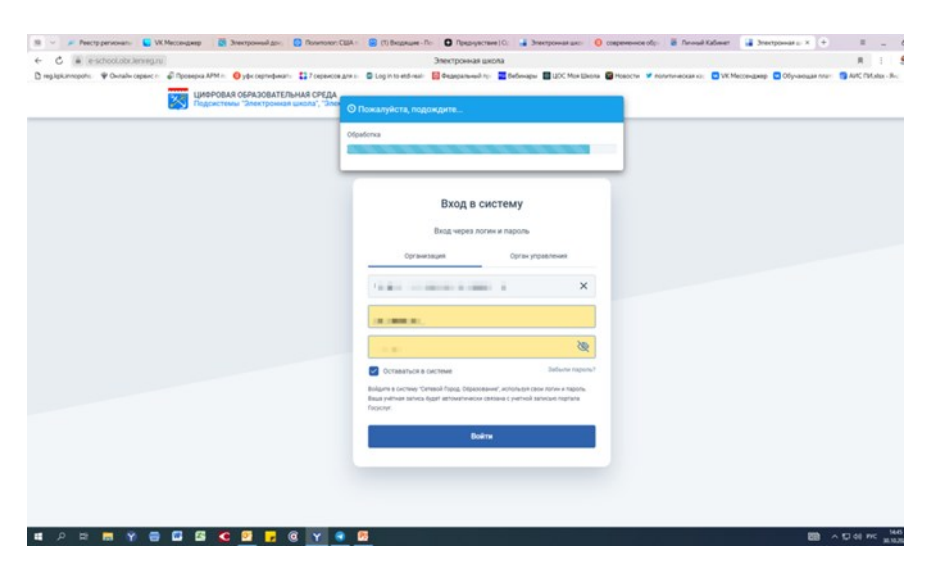

Шаг 6. Далее Вам будет предложено выбрать контрольный вопрос (это не обязательный шаг). Нажав кнопку продолжить, вы попадаете в свой Электронный дневник.

| 10 v .        | Paerto personati | VK Merce        |              | and Baseronaut                    |                      | (1) Bannaman .        |                           |                         | 0 0000000000000000000000000000000000000 | ofo 🖉 Descoil is     | afanar 📑 3m | + X +                                     | =          |            | @ )      |
|---------------|------------------|-----------------|--------------|-----------------------------------|----------------------|-----------------------|---------------------------|-------------------------|-----------------------------------------|----------------------|-------------|-------------------------------------------|------------|------------|----------|
|               | A school abo     | and an interest | erteah .     | a nuecipanien Mor)                | - Honsteiner, Caure  | (1) DAUPPENDE 11      | Contraction of the second | 10) I Superiposas as    | Contraction of                          | Cope D Jaronau a     | aunai 📑 Jia | without and a second second               |            | -          |          |
| P consisterio | · e-scribbiobi   | serregitu       | locasous APM | O uto consultant                  | 1 7 centuros sos     |                       | Электронная шко           | References III LICC Ma  |                                         |                      | M Maccauman | C 05-0-0-0-0-0-0-0-0-0-0-0-0-0-0-0-0-0-0- | ANC DA     | der . O.   | <b>1</b> |
| • Устан       | новить контро    | ольный воп      | рос и сек    | ретный ответ по                   | ользователя          |                       | - And a state of the      |                         |                                         |                      |             |                                           | a new rest | ABA - 70-1 |          |
|               |                  |                 | Bui          | берите контрольный                | sonpoc               | Не выбрано            |                           |                         |                                         |                      | •           |                                           |            |            |          |
|               |                  |                 | Отпар        | ет на вопрос для во<br>холя       | сстановления<br>Р    | екомендуется ввести   | одно слово. Это слов      | ю, как и ваш пароль, не | могут видеть другие                     | пользователи систи   | ты          |                                           |            |            |          |
|               |                  |                 | -            | Контрольный вопро<br>абудете ero. | с - это вопрос, отве | т на который знаете т | алько Вы. Контрольн       | ый вопрос поможет вос   | становить пароль дл                     | я входа в систему, е | если Вы     |                                           |            |            |          |
|               |                  |                 | E.           | Сокранись. С Пр                   | адолжить             |                       |                           |                         |                                         |                      |             |                                           |            |            |          |

### Примечание.

Если в школе учится несколько детей, делам привязку таким же способом (отдельно на каждого ребенка).

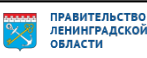

### Инструкция 3. Вход ученика старше 14 лет.

Инструкция по входу в Электронный дневник (ЭД) для учеников, имеющих подтвержденную учетную запись ЕСИА (ранее школьным администратором ученику был выдан логин и пароль для входа в ЭД).

### Для получения доступа к Электронному дневнику ученику не надо заходить на портал ЕПГУ.

Шаг 1. В адресной строке браузера набрать Электронная школа Ленинградской области, выйти по ссылке на страницу Электронной школы.

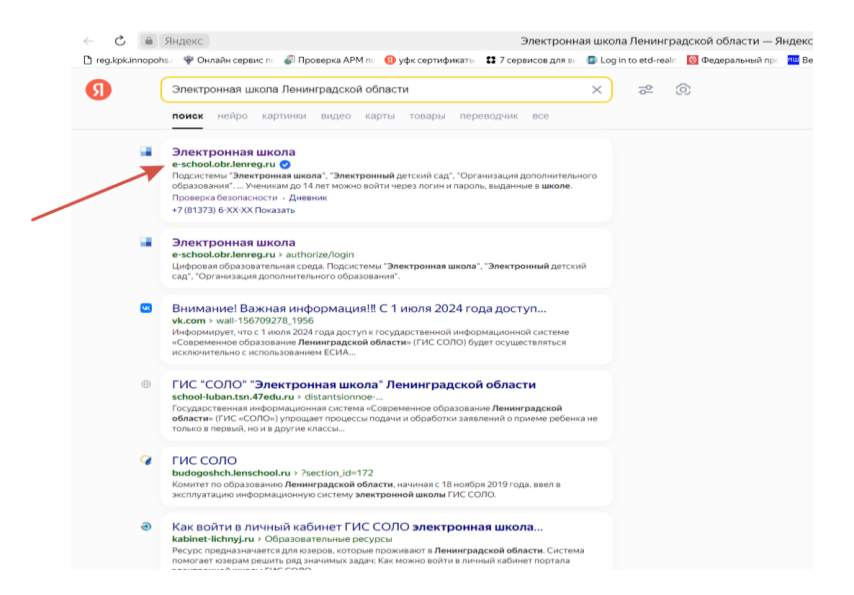

Нажимаем на вкладку и выходим на стартовую страницу Электронной школы <u>https://e-school.obr.lenreg.ru/</u>

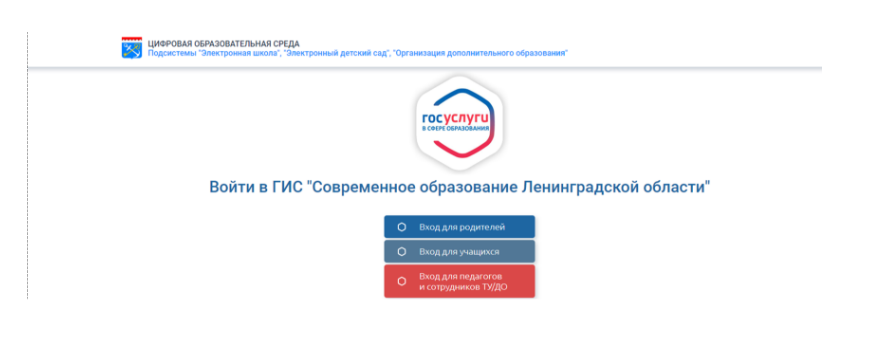

Шаг 2. Выбираем вкладку Вход для ученика.

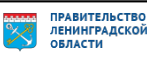

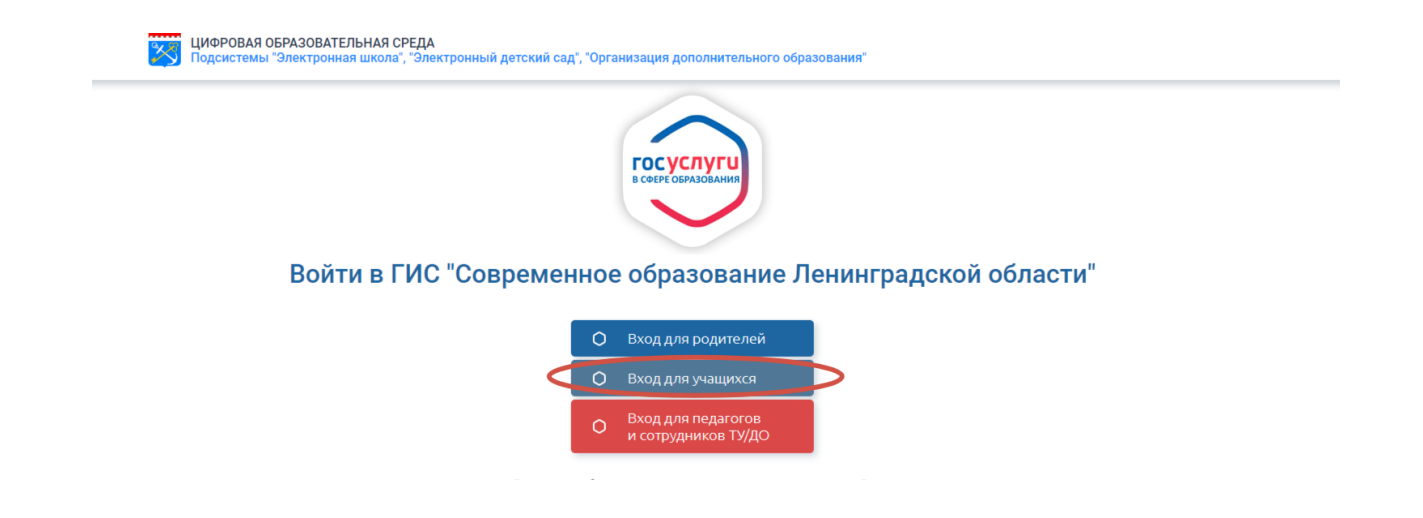

В открывшемся окне платформа предложит Привязать учетную запись.

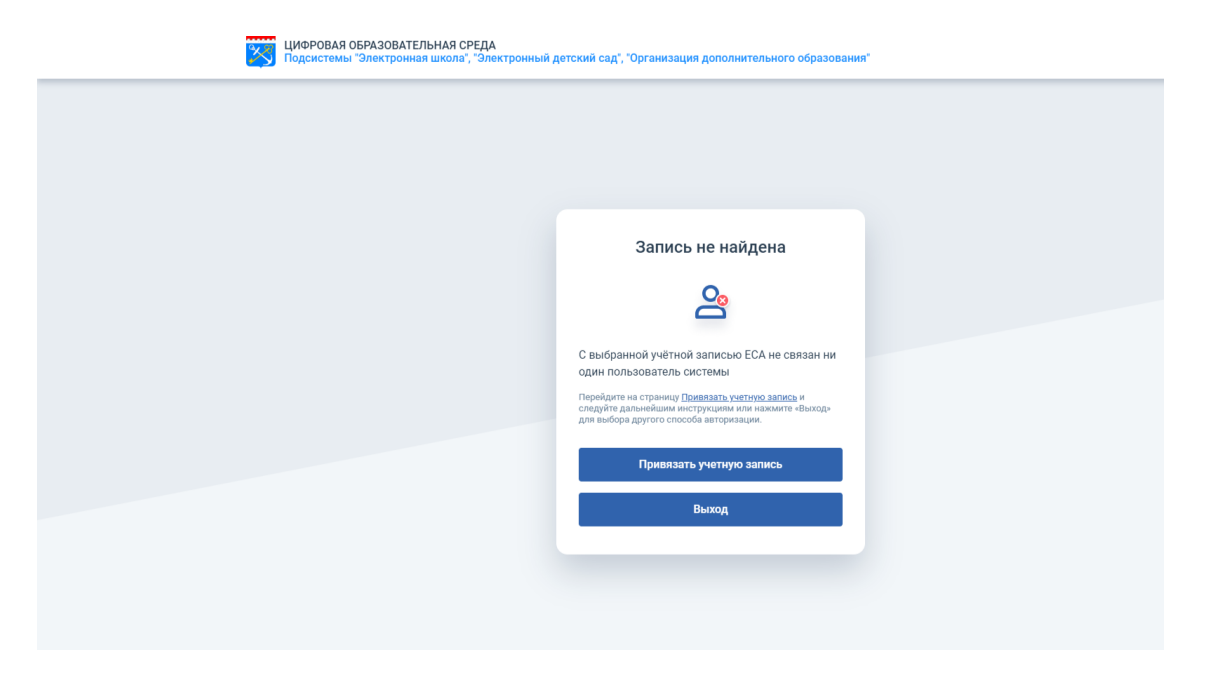

Шаг 3. Нажав на вкладку **Привязать учетную запись**, откроется окно ввода логина и пароля для входа в Электронный дневник школы, в которой обучается ученик. Необходимо ввести логин и пароль, выданный ранее ученику администратором школьного Электронного дневника.

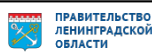

| ЦИФРОВАЯ ОБРАЗОВАТЕЛЬНАЯ СРЕДА<br>Подсистемы "Электронная школа", "Электрон | ный детский сад", "Организация дополнительного образования"                                                                                                    |                                              |
|-----------------------------------------------------------------------------|----------------------------------------------------------------------------------------------------|----------------------------------------------|
|                                                                             |                                                                                                    |                                              |
|                                                                             | _                                                                                                    |                                              |
|                                                                             | Вход в систему                                                                                                    |                                              |
|                                                                             | Вход через логин и пароль                                                                                                    |                                              |
|                                                                             | Организация Орган управления                                                                                                    | 1. Введите название образовательной организа |
|                                                                             | ×                                                                                                    |                                              |
|                                                                             |                                                                                                    |                                              |
| 4. Наукните в поле                                                          |                                                                                                    | 2. Ввелите погин                             |
|                                                                             | Оставаться в системе Забыли парадь?                                                                                                    |                                              |
| _                                                                           | Войдите в систему "Сетевой Город. Образование", используя свои логии и пароль.<br>Ваша учёткая запись будет автоматически связана с учетной записью портала<br>Госуслуг. | 3. Введите пароль                            |
| 5. Нажмите войти                                                            | Войти                                                                                                    |                                              |
| -                                                                           |                                                                                                    |                                              |
|                                                                             |                                                                                                    |                                              |

Шаг 4. Введите наименование образовательной организации, логин и пароль; нажмите в поле оставаться в системе; нажмите Войти.

Откроется окно для ввода логина и пароля на портале ЕПГУ.

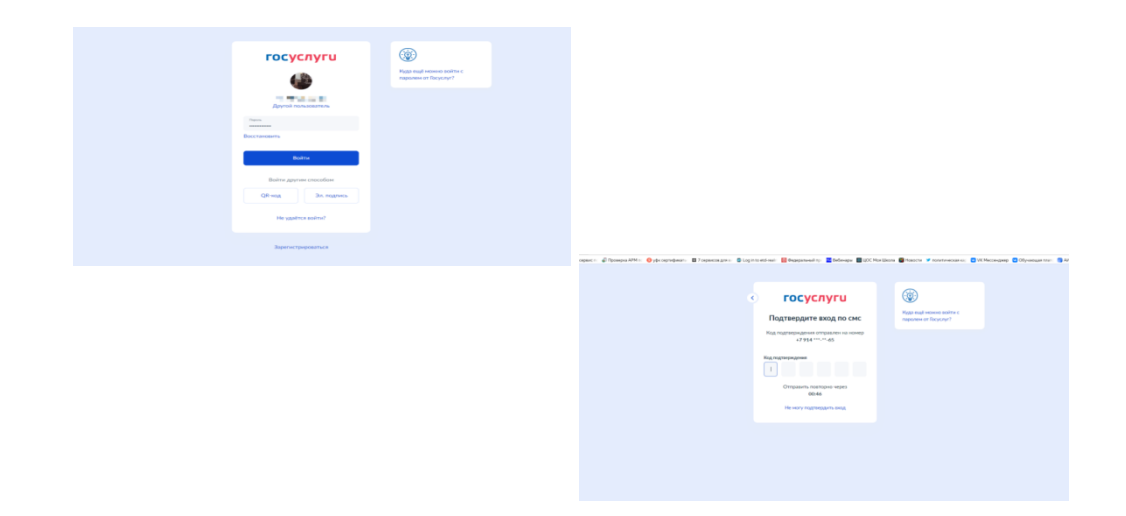

Шаг 5. Вводится логин и пароль от портала ЕПГУ ученика. После получения и ввода шестизначного кода Вы перейдете на страницу Электронного дневника.

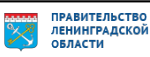

Вам будет предложено немного подождать, пока происходит привязка.

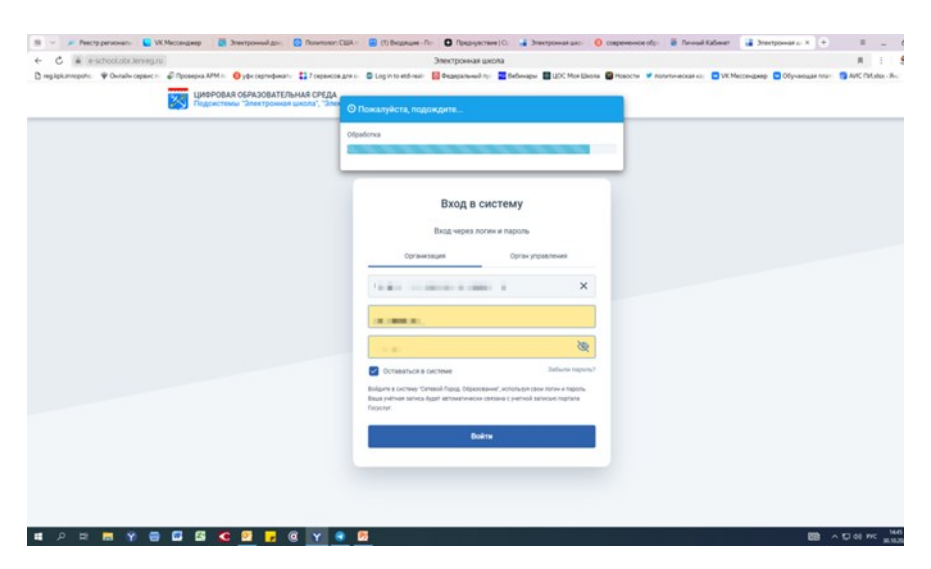

Шаг 6. Далее Вам будет предложено выбрать контрольный вопрос (это не обязательный шаг). Нажав кнопку продолжить, вы попадаете в свой Электронный дневник.

| 10 🗸 🍺 Реестр регионалы 🧧 VK Мессенджер             | 👸 Электронный доху 👩 Политолог: С                     | IA п 📵 (1) Входящие - По-    | О Преднувствие ( О/       | Электронная шког     | современное обра     | 👼 Личный Кабинет      | 📑 Электронкая ш × +         | Ξ _             | 0 |
|-----------------------------------------------------|-------------------------------------------------------|------------------------------|---------------------------|----------------------|----------------------|-----------------------|-----------------------------|-----------------|---|
| ← C 🔒 e-school.obr.tenreg.ru                        |                                                       | Э                            | пектронная школа          |                      |                      |                       |                             | R 81            | 9 |
| 🗅 reg.kpk.irnopohs – 🌵 Онлайн сервис п – 🦨 Проверка | АРМ п. 🧕 уфк сертификаты 🚦 7 сервисов д               | ta a 🗿 Log in to etd-real: 🔯 | Федеральный пр 🗧 Веби     | нары 📓 ЦОС Моя Школ  | на 📓 Новости 🔰 пол   | зитическая ко; 🛛 VK I | Мессенджер 🔽 Обучающая плат | АИС ПИ.мізх - Я |   |
| • Установить контрольный вопрос и                   | секретный ответ пользователя                          | and the second               |                           |                      |                      |                       |                             |                 |   |
|                                                     | Выберите контрольный вопрос                           | Не выбрано                   |                           |                      |                      |                       | •                           |                 |   |
|                                                     | Ответ на вопрос для восстановления                    |                              |                           |                      |                      |                       |                             |                 |   |
|                                                     | пароля                                                | Рекомендуется ввести одн     | ю стово. Это слово, как и | ваш пароль, не могут | видеть другие польз  | юватели системы       |                             |                 |   |
|                                                     | * Контрольный вопрос - это вопрос, о<br>забудете его. | вет на который знаете толы   | ко Вы. Контрольный вопр   | юс поможет восстано  | вить пароль для вхо; | ца в систему, если Вь | 4                           |                 |   |
|                                                     | Н Сопранноїх 🕑 Продолжить                             |                              |                           |                      |                      |                       |                             |                 |   |

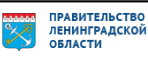

### Инструкция по созданию учётной записи ребенка, не достигшего возраста 14 лет, на Госуслугах

Для ребёнка, не достигшего возраста 14 лет (от рождения до 13 лет включительно) учётную запись на Госуслугах может создать один из родителей. С 14 лет несовершеннолетний может зарегистрироваться на Госуслугах самостоятельно.

Создание учётной записи для ребёнка, не достигшего возраста 14 лет, осуществляется в личном кабинете родителя:

1. Зайдите в раздел «Документы»

| ≡ госуслуги | Орёл г | Заявления | Документы | Платежи | Помощь | Q | ~ |
|-------------|--------|-----------|-----------|---------|--------|---|---|
|             |        |           |           |         |        |   |   |

2. Перейдите в своём профиле на вкладку «Семья и дети»

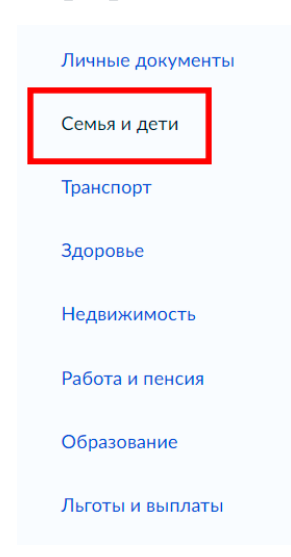

3. Внесите информацию о ребёнке. Если информация о ребёнке уже внесена и подтверждены данные о свидетельстве о рождении, перейдите к п. 6 инструкции

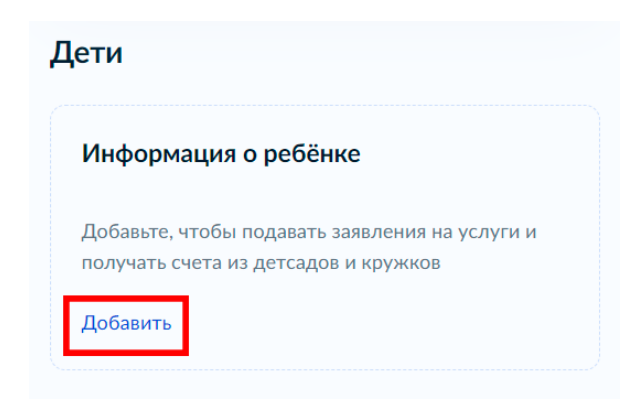

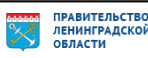

4. Выберите карточку ребёнка и в ней нажмите «Подробнее»

| Дети                                     |  |
|------------------------------------------|--|
| Тест Тест                                |  |
| Дата рождения<br>15.10.2015              |  |
| Свидетельство о рождении<br>IV-ВД№111111 |  |

5. Запросите в ЗАГСе данные для подтверждения документа

| Свидетельство о рождении                                              |                                                                         |                                   |               |
|-----------------------------------------------------------------------|-------------------------------------------------------------------------|-----------------------------------|---------------|
| Данные введены вручную<br>Запросите в загсе для корректной работы ус. | луг                                                                     |                                   |               |
| IV-ВД №111111                                                         |                                                                         |                                   |               |
| Дата выдачи<br>15.10.2015                                             |                                                                         |                                   |               |
|                                                                       | Тест Тест Тест                                                          |                                   |               |
|                                                                       | Данные введены вручную<br>Запросите в загсе для корр                    | ектной работы услуг               | Запросить     |
|                                                                       | IV-ВД №111111<br>Дата выдачи<br>15.10.2015<br>Страна рождения<br>Россия |                                   | Редактировать |
|                                                                       | Номер актовой записи<br>1111111111<br>Кем выдано свидетельство<br>тест  | Дата актовой записи<br>15.10.2015 |               |

Запрос на подтверждение документа на Госуслугах обрабатывается от 5 минут до 30 календарных дней.

После подтверждения документа из ЗАГСа перейдите к п. 6 инструкции.

6. В открывшейся карточке ребёнка нажмите на кнопку «Создать»

| Свидетельство о рождении | • | снилс                                     | Учётная запись ребёнка на<br>Госуслугах<br>Вы можете создать для своего |
|--------------------------|---|-------------------------------------------|-------------------------------------------------------------------------|
| Дата выдачи              |   |                                           | ребёнка отдельную учётную<br>запись                                     |
|                          |   | Свидетельство об отцовстве                | Создать                                                                 |
| ИНН                      |   | Документ о родительских правах на ребёнка |                                                                         |
| Добавить                 |   | Добавить                                  |                                                                         |

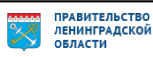

- 7. В процессе регистрации укажите данные ребёнка:
- место рождения;
- адрес постоянной регистрации;

• адрес электронной почты (не должен быть привязан к другой учётной записи);

• номер телефона, к которому будет привязана учётная запись ребёнка (по желанию).

| Добавьте адрес                                                                                         |                                                                 |
|----------------------------------------------------------------------------------------------------|-----------------------------------------------------------------|
| Гражданство                                                                                            |                                                                 |
| Россия                                                                                                 |                                                                 |
| Для создания учётной записи ребёнок должен иметь российское гражданств                                 | 0                                                               |
| Место рождения                                                                                         |                                                                 |
|                                                                                                    |                                                                 |
| Как в свидетельстве о рождении                                                                         |                                                                 |
| Адрес постоянной регистрации                                                                           |                                                                 |
|                                                                                                    |                                                                 |
|                                                                                                    |                                                                 |
| Нет дома Нет квартиры                                                                                  |                                                                 |
| Совпадает с вашим адресом постоянной регистрации                                                       | $\wedge$                                                        |
|                                                                                                    |                                                                 |
| Продолжить                                                                                             | ₹7                                                              |
|                                                                                                    | V                                                               |
|                                                                                                    |                                                                 |
|                                                                                                    | Создание учётной записи ребёнка                                 |
|                                                                                                    |                                                                 |
|                                                                                                    | Добавьте номер телефона — при наличии                           |
|                                                                                                    | Номер ребёнка должен отличаться от номера родителей и не должен |
|                                                                                                    | использоваться в другой учётной записи на Госуслугах            |
|                                                                                                    | Номер телефона                                                  |
|                                                                                                    | +7 ()                                                           |
| ~                                                                                                    | > Зачем указывать телефон                                       |
|                                                                                                    |                                                                 |
|                                                                                                    | Получить код Пропустить                                         |
|                                                                                                    |                                                                 |
|                                                                                                    |                                                                 |
|                                                                                                    |                                                                 |
| оздание учетной записи ребенка                                                                         |                                                                 |
| Добавьте электронную почту                                                                             |                                                                 |
| Введите электронную почту ребёнка — она не должна быть привязана к                                     |                                                                 |
| другой учётной записи на Госуслугах. На неё придёт ссылка для<br>подтверждения создания учётной записи |                                                                 |
| Электронная почта                                                                                      |                                                                 |
| ahsgf@mail.ru                                                                                          |                                                                 |
|                                                                                                    |                                                                 |
| Даю согласие на использование персональных данных для                                                  |                                                                 |
| создания учётной записи ребёнка                                                                        |                                                                 |

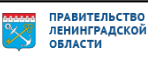

8. Подтвердите контактные данные: электронную почту – через письмо; номер телефона (если указали) – через код. После подтверждения эти контакты (электронная почта/номер телефона) используйте как логин при входе на Госуслуги

| Подтвердите электроную почту                                                                                               |                                                                                                    |
|----------------------------------------------------------------------------------------------------|----------------------------------------------------------------------------------------------------|
| Ha <mark>ahsgf@mail.ru</mark> отправлено письмо. Перейдите по ссылке из него,<br>чтобы подтвердить адрес электронной почты |                                                                                                    |
| На главную                                                                                                    |                                                                                                    |
|                                                                                                    | <section-header><section-header><section-header><section-header><text><text><text><text><text></text></text></text></text></text></section-header></section-header></section-header></section-header> |
|                                                                                                    | госуслуги<br>Проще, чем кажется                                                                                                    |

9. После подтверждения электронной почты/номера телефона появляется страница создания пароля. Придумайте или сгенерируйте пароль, следуя подсказкам, и запомните его.

| •••••                | Для защиты ваших данных необходимо<br>придумать безопасный пароль. Он должен<br>содержать:     |
|----------------------|------------------------------------------------------------------------------------------------|
| Сгенерировать пароль | 8 и более символов                                                                             |
| Еще раз              | <ul> <li>прописные латинские буквы</li> <li>строчные латинские буквы</li> <li>цифры</li> </ul> |
|                      | <ul> <li>знаки пунктуации (!"\$%&amp;'()+,/.;&lt;=&gt;?@[]^_(]~`);</li> </ul>                  |
| Готово               |                                                                                                |

10. В результате у ребёнка будет создана упрощенная учётная запись. На этом процесс подготовки входа через ЕСИА для ребёнка до 14 лет в настоящий момент окончен.

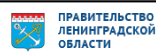